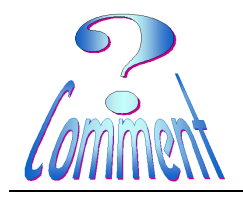

### Sauver les paramètres importants de sa messagerie

- <u>But :</u> Imprimer, pour les sauver de l'oubli, les paramètres essentiels et nécessaires a une reconfiguration de son compte dans sa messagerie.
- Toutes les messageries fonctionnent sur les mêmes principes Un compte permet au logiciel de messagerie d'accéder à sa "Mailbox" chez son Fournisseur d'Accès Internet pour envoyer et récupérer (descendre) les messages (eMails).
- Principe : Faire des copies d'écran (Alt Gr + Print Screen) des fenêtres importantes et les coller (CTRL + V) dans un document que l'on pourra imprimer.....et conserver pour, si besoin, reconfigurer une prochaine réinstallation de la messagerie.

## 1 – avec OutlookExpress

Ouvrir le menu "Outils" et cliquer sur " Comptes.."

| Boîte de réception - Outloo                                                                                                    | ok Express - grapyvs                                                                                                    |                                                                                                    |                                                          |         |  |
|----------------------------------------------------------------------------------------------------|----------------------------------------------------------------------------------------------------|----------------------------------------------------------------------------------------------------|----------------------------------------------------------|---------|--|
| Fichier Edition Affichage                                                                                                    | utils Message ?                                                                                                    |                                                                                                    |                                                          | _       |  |
| Créer un Répondre                                                                                                    | Envoyer et recevoir                                                                                                    | · · · · · · · · · · · · · · · · · · ·                                                                           |                                                          |         |  |
|                                                                                                    | Synchroniser tout                                                                                                    | Envoyer/R Adresses Rect                                                                                         | ercher                                                   |         |  |
| Boîte de réception                                                                                                    | Carnet d'adresses Ctrl+Maj+B<br>Ajouter l'expéditeur au Carnet d'adresses                                                               |                                                                                                    |                                                          | grapyvs |  |
| Dossiers                                                                                                    | Règles de message                                                                                                    |                                                                                                    | Reçu 🗸                                                   |         |  |
| Outdok Express Outdok Express Outdok Outdok Outd | Windows Messenger<br>État de la connexion                                                                                               | s orr our new unimited subscriptions.<br>: dignement la Fête des Pères avec de<br>oyale vers un monde sans fil. | 22.05.2008 23:18<br>22.05.2008 12:42<br>19.05.2008 11:19 |         |  |
| ි Éléments envoyés<br>ම Éléments supprimés<br>හි Brouillons                                                                                                    | Conptens K                                                                                                    |                                                                                                    |                                                          |         |  |
| <u>Contacts</u> × ×<br>Il n'y a aucun contact à afficher. Clique:<br>sur Contacts pour créer un nouveau<br>contact.                                                                                                    | De: Skype À: grapyvs@bluewin.ch<br>Objet: Save 33% off our new unlimited subscriptions.                                                 |                                                                                                    |                                                          |         |  |
|                                                                                                    | 2<br>Certaines images ont été bloquées pour empêcher l'émetteur d'identifier votre ordinateur. Cliquez ici pour télécharger les images. |                                                                                                    |                                                          |         |  |
|                                                                                                    | See this email as a webpa                                                                                                    | ge                                                                                                    |                                                          | ^       |  |
|                                                                                                    | Hello yvescall                                                                                                    |                                                                                                    | × www.skype.com                                          |         |  |
| Configure vos comptes.                                                                                                    |                                                                                                    |                                                                                                    |                                                          |         |  |

#### (Alt Gr + Print Screen) pour conserver cette fenêtre

Et ... Cliquer "Propriétés"

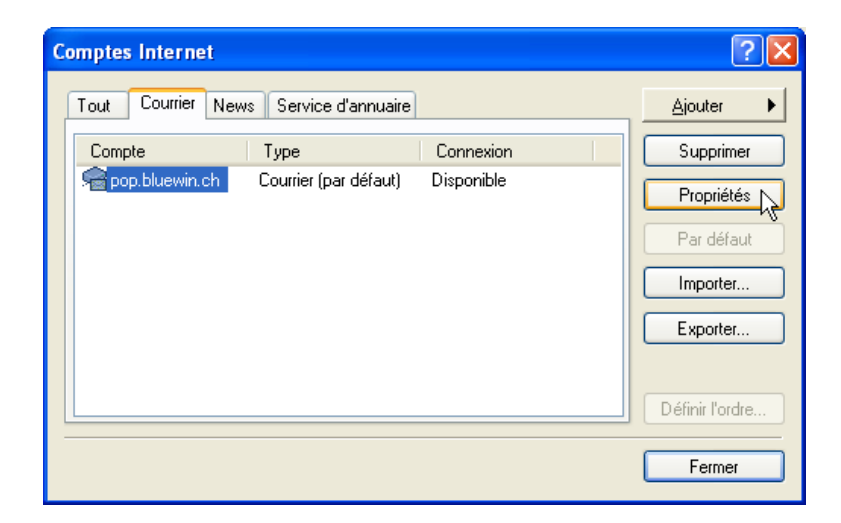

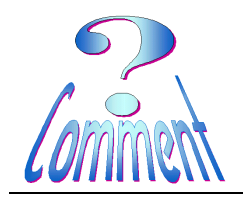

# Sauver les paramètres importants de sa messagerie

|                                | 📲 Propriétés de pop.bluewin.c                                                                                                | lh .                                                     | <u>?</u> × |
|--------------------------------|----------------------------------------------------------------------------------------------------|----------------------------------------------------------|------------|
| (Alt Gr + Print Screen) pour   | Général Serveurs Connexion Séc                                                                                               | surité Avancé                                            |            |
| conserver cette fenêtre        | Compte de messaderie                                                                                                    |                                                          |            |
|                                | Entrez le nom que vous voulez donner à ces serveurs.<br>Par exemple : « Travail » ou « Serveur de messagerie<br>Microsoft ». |                                                          |            |
|                                | pop.bluewin.ch                                                                                                    |                                                          |            |
|                                |                                                                                                    |                                                          |            |
|                                | Informations utilisateur                                                                                                    |                                                          |            |
|                                | Nom: Yves Vesin                                                                                                    |                                                          |            |
|                                | Organisation :                                                                                                    |                                                          |            |
|                                | messagerie : yves.vesin@                                                                                                    | bluewin.ch                                               |            |
|                                | Adresse de<br>réponse :                                                                                                    |                                                          |            |
| <b>F</b> .                     | Inclure ce compte lors de la récep                                                                                           | otion ou de la synchronisation                           |            |
| El                             |                                                                                                    |                                                          |            |
| Cliquer sur l'onglet "Serveur" |                                                                                                    |                                                          |            |
|                                |                                                                                                    |                                                          |            |
|                                |                                                                                                    |                                                          |            |
|                                |                                                                                                    |                                                          |            |
|                                |                                                                                                    |                                                          | pliquer    |
|                                | 🖷 Propriétés de pop.bluewin.c                                                                                                | h                                                        | ?          |
| (Alt Gr + Print Screen) pour   |                                                                                                    |                                                          |            |
| conserver cette fenêtre        | Général Serveurs Connexion Séc                                                                                               | urité Avancé                                             |            |
|                                | Informations sur le serveur                                                                                                  |                                                          |            |
|                                | Mon serveur de messagerie pour c                                                                                             | ourrier entrant est un serveur                           |            |
|                                | Courrier entrant (POP3) : pop.blu                                                                                            | Jewin.ch                                                 |            |
|                                | Courrier sortant (SMTP) : mail.blu                                                                                           | Jewin.ch                                                 |            |
|                                | Serveur de messagerie pour courrier :                                                                                        | entrant                                                  |            |
| IMPORIANI:                     | Nom du compte :                                                                                                    | sinan                                                    |            |
| imprimé de peter le met de     | Non du comple . yves                                                                                                    | 12245679                                                 |            |
| nasse (en clair)               | Mot de passe :                                                                                                    | 12343076                                                 | 1          |
| passe (en cian).               | Connevion utilizant l'authentifica                                                                                           | unser le mot de passe<br>ation par mot de passe sécurisé |            |
|                                |                                                                                                    | mon par mor de passe securse                             |            |
|                                | Serveur de messagerie pour courrier :                                                                                        | sortant                                                  |            |
|                                | Mon serveur requiert une authe                                                                                               | ntification Paramètres                                   |            |
|                                |                                                                                                    |                                                          |            |
|                                |                                                                                                    |                                                          |            |
|                                |                                                                                                    | Annuler Ap                                               | pliquer    |
|                                | -                                                                                                    |                                                          | 1          |

## 2 - avec Incredimail

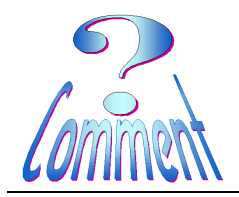

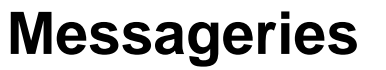

Sauver les paramètres importants de sa messagerie

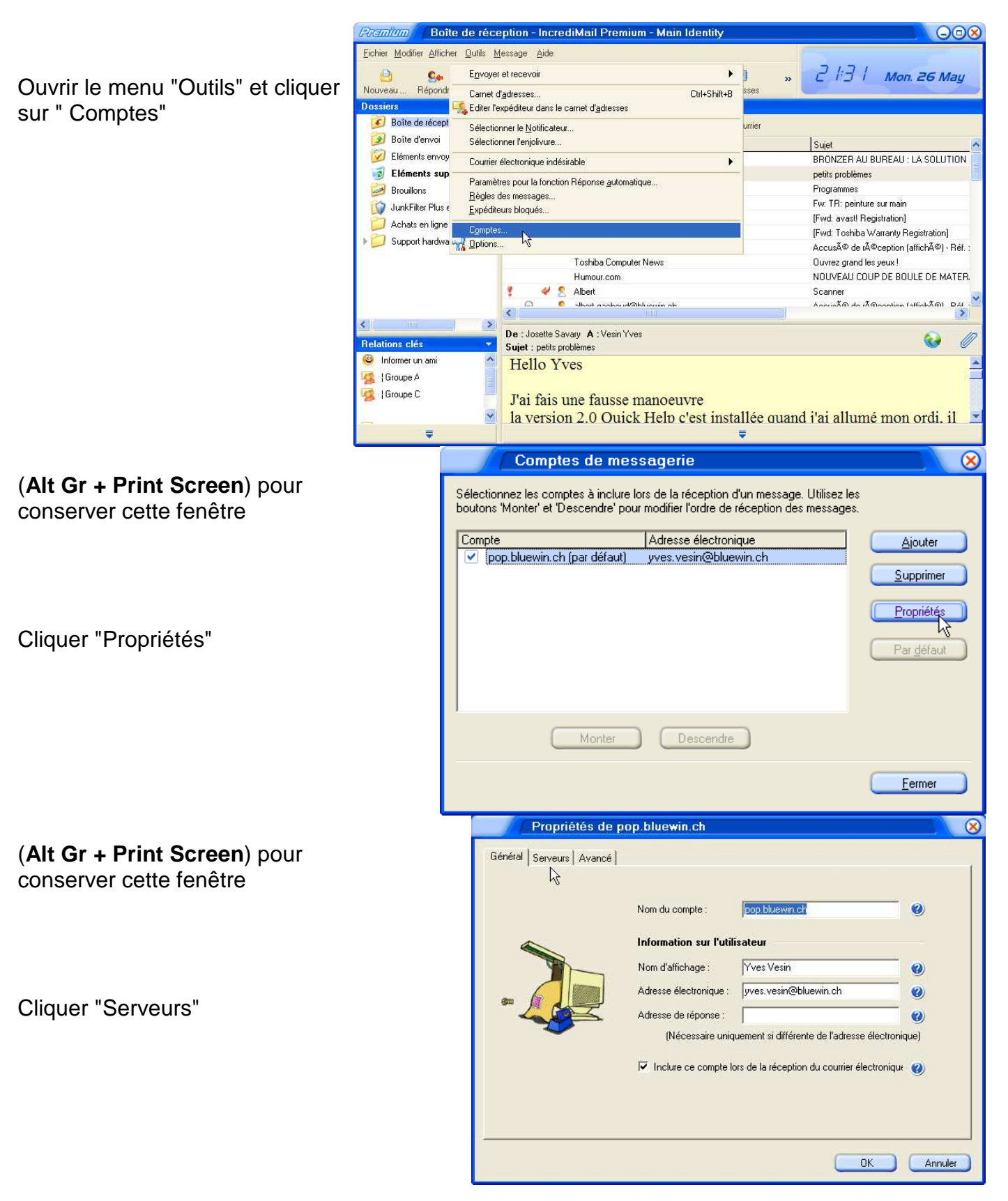

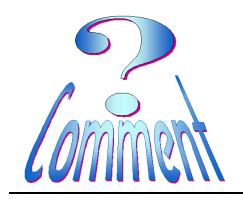

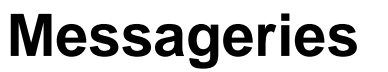

### Sauver les paramètres importants de sa messagerie

(Alt Gr + Print Screen) pour conserver cette fenêtre

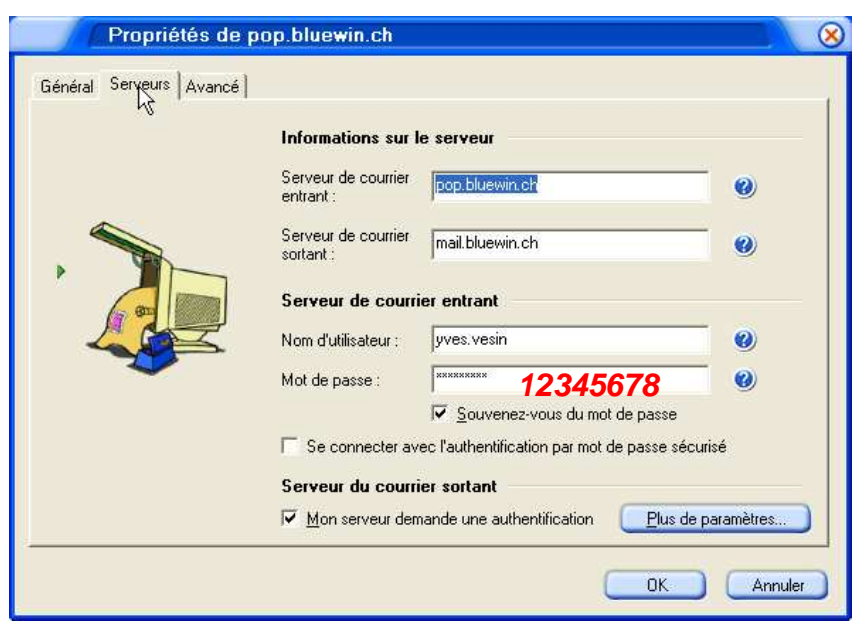

#### **IMPORTANT:**

Ne pas oublier, sur le document imprimé, de noter le mot de passe (en clair).

### 3 – avec Mozilla Thunderbird

Ouvrir le menu "Outils" et cliquer sur " Paramètre des comptes"

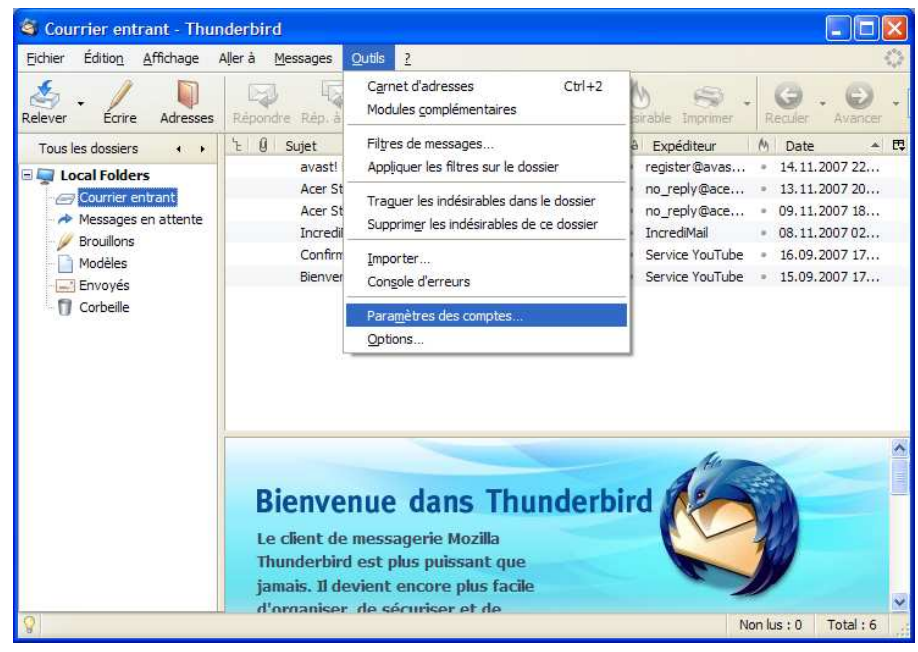

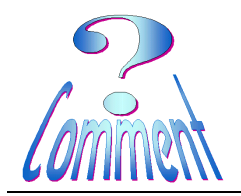

### Sauver les paramètres importants de sa messagerie

Paramètres des comptes vves vesin@ bluewin.ch Paramètres du compte - yves.vesin@bluewin.ch Paramètres serveur (Alt Gr + Print Screen) pour Copies et dossiers Nom du compte : conserver cette fenêtre Rédaction et adressage - Identité par défaut — Espace disque Paramètres pour les indésir... Chaque compte dispose d'informations sur l'expéditeur qui sont systématiquement transmises avec les messages. Elles vous identifient auprès de vos correspondants. Accusés de réception Sécurité Nom : Yves Vesin E Local Folders Adresse électronique : yves.vesin@bluewin.ch Espace disque Adresse pour la réponse : Paramètres pour les indésir... Serveur sortant (SMTP) Organisation : Apposer cette signature : Choisir. Modifier la carte... Joindre ma carte de <u>v</u>isite aux messages Serveur sortant (SMTP): mail.bluewin - mail.bluewin.ch (Défaut) \* Gérer les identités... Ajouter un compte.. Compte par défaut Supprimer le compte OK Annuler ...sélectionner Paramètres des comptes "Paramètres serveur" 🗉 yves.vesin@bluewin.ch Paramètres du serveur Paramètres serveur Type de serveur : Serveur de courrier POP Copies et dossiers Port: 110 Défaut: 110 (Alt Gr + Print Screen) pour Rédaction et adressage Nom du serveur : pop.bluewin.ch Espace disque Nom d'utilisateur : yves.vesin conserver cette fenêtre Paramètres pour les indésir... Accusés de réception - Paramètres de sécurité Sécurité Utiliser une connexion sécurisée : E Local Folders ③ Jamais ○ TLS, si possible ○ TLS ○ SSL Espace disque Utiliser une authentification sécurisée Paramètres pour les indésir... Serveur sortant (SMTP) Paramètres du serveur Vérifier le courrier au lancement Vérifier les nouveaux messages toutes les 10 minutes. Télécharger automatiquement les nouveaux messages Récupérer les en-têtes uniquement Laisser les messages sur le serveur. Pendant au maximum 7 jours Avancés... Vider la corbeille lors de la sortie. Répertoire local : Ajouter un compte... Parcourir... C:\Documents and Settings\ Compte par défaut Supprimer le compte OK Annuler

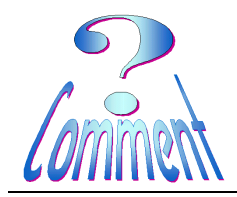

Sauver les paramètres importants de sa messagerie

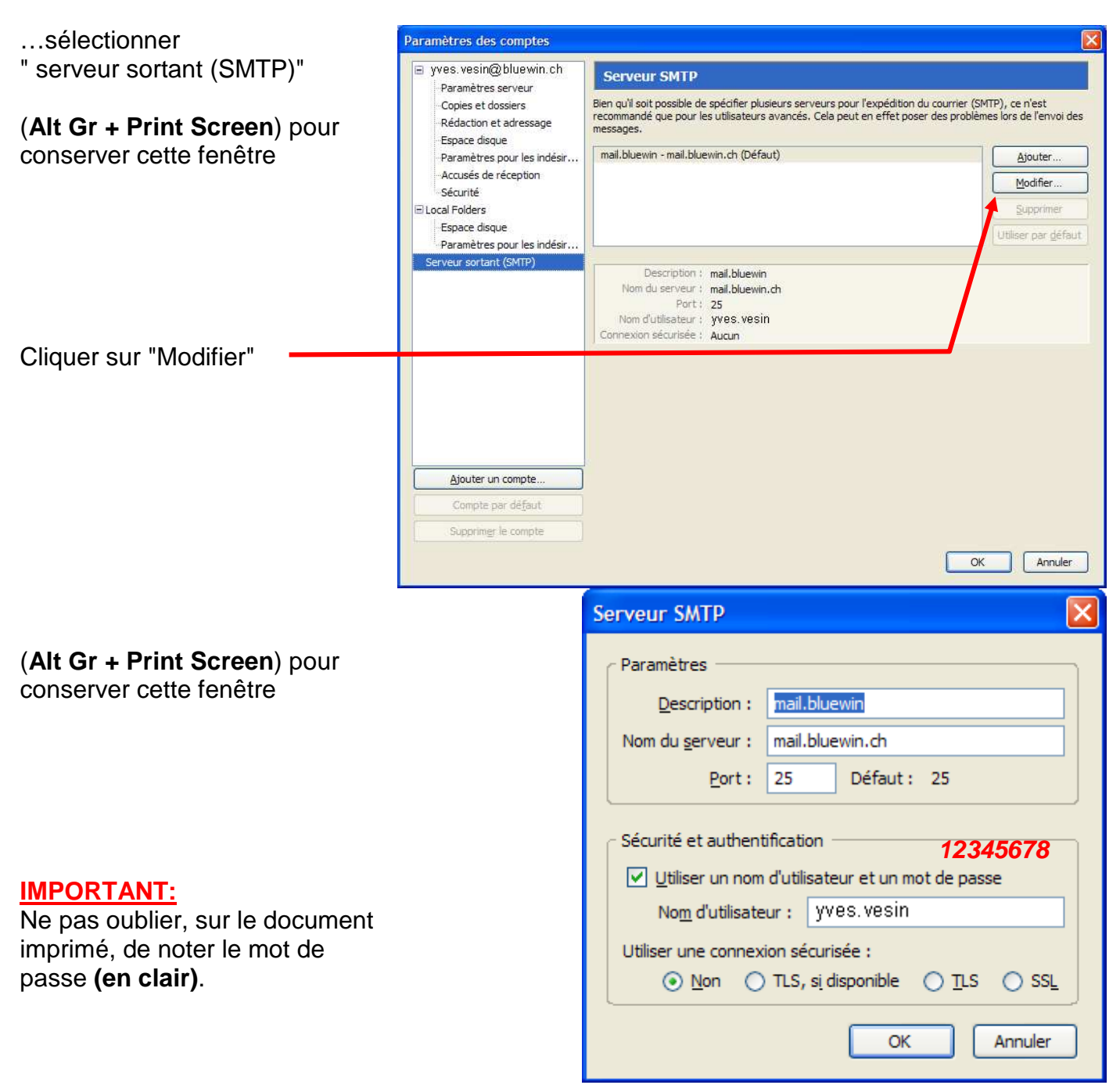